# HOUSTON COMMUNITY COLLEGE

## DUAL CREDIT APPLICATION

## STEP 1: CREATE ACCOUNT & EDIT PROFILE

### WWW.APPLYTEXAS.ORG

If you already have an HCC Student ID number, you do NOT need to reapply to HCC.

#### Sign up at <u>www.ApplyTexas.org</u>

- Select Create Account to get started:
  - Create a username, enter a **personal** email address, and create a password
  - Check personal email and verify account
  - Log in to continue

#### Scroll down on the **Welcome** page to *Find the right application*

- o Are you a high school or middle school student? YES
- o Do you plan to apply to an undergraduate program, dual credit program, or both? DUAL CREDIT
- Are you a US Citizen? ANSWER DEPENDS ON YOUR STATUS
- If you answer 'no,' application will generate questions about home country, permanent residency and visas

#### About You section

- o This first page tells you what you'll be asked and what documents you may need. Scroll down and click Next
- o Enter your full legal name (this needs to match your high school transcript)
- o Street address, city, country, state and zip code Validate your address
  - Is your residential address different from your permanent address? NO
  - Is your mailing address different from your permanent address? NO
  - Use same email? YES
  - Enter your cell phone number
  - Click Next
- Date and place of birth
  - Read carefully and answer all questions
  - If you have a Social Security Number, enter it. Ask Ms. Atilano or your parent if you don't know it.
  - Click Next
- o Military status only those with a parent who served will answer anything other than N/A
- Foster Care answer based on your status
- Language only add if you fluently speak a language other than English and want to list it

#### Household section

- This first page tells you what you'll be asked and what documents you may need. Scroll down and click Next
- Parents or Guardians
  - Add parent/guardian information only questions with \* are required
  - Leave Gross income blank
  - Emergency Contact Click YES so you don't have to reenter parent information
- Texas Residency answer questions and hit Next
- Family Obligations answer questions and hit Next

#### Education and Testing section

- o This first page tells you what you'll be asked and what documents you may need. Scroll down and click Next
- High School Info: Type in Tompkins High School
  - Your graduation date will be 05/21/202\_ (your grad year)
  - GED = NO
- College History: NO to all three questions
  - Basis for admissions: **MUST SELECT** DUAL CREDIT
  - Reason for attending classes at this college: **MUST SELECT** EARN CREDITS FOR TRANSFER
- o Advanced certifications: click NEXT
- Entrance Exams: click NO on both

# HOUSTON COMMUNITY COLLEGE

## DUAL CREDIT APPLICATION

### WWW.APPLYTEXAS.ORG

#### Activities and Achievements section

- o This first page tells you what you'll be asked and what documents you may need. Scroll down and click Next
- Each of these sections allows you to add information. You don't need it for dual credit, so just click *Next* on each one to move on

#### You've completed your profile! Now, you have to apply to HCC!

- Click Search for schools
  - Type Houston Community College
  - o Scroll until you see the option with *Dual-Credit* \* Fall 2025 Click View Details
  - Click Start your application
  - Scroll down and click *Next*
- Major
  - o Scroll down to *Liberal Arts* and choose *Undecided*. Click Next
- School-required questions
  - o Home Campus: Katy
  - o Academic Level: Freshman
  - o Online Learning: No
  - o Scroll down through the questions without an \*
  - School District: *Katy*
  - Consent on Text Msgs and Calls: *I consent*
  - How did you hear about HCC?: *High School Counselor*
  - Educational Goal: choose whichever one works best for you (most will choose Start at HCC & transfer to university)
  - o Military Status: No Military Service
  - o Veteran Benefits: No
  - o Veteran Status: No
  - o Scroll down to High School GPA: put your unweighted GPA
  - o High School English: Yes
  - High School Math: Yes
- Essays click Next
- Review Application make sure all sections have a green checkmark
  - o If not, fix it. If all green, click Next
  - o Check all boxes and click Next
  - o Check I understand ... and click Submit

#### Congratulations! You have submitted your HCC application for Dual Credit!

You will get an email confirming your submission. **CHECK YOUR EMAIL** over the next few days. When you get your acceptance email, it will include your **HCC ID #** (starting with a W) and your next steps. READ THIS EMAIL THOROUGHLY AND FOLLOW ALL INSTRUCTIONS. DO NOT DELETE THAT EMAIL!

After you receive that email, complete the Dual Credit paperwork listed in the dual credit instructions.